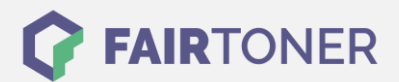

# **Brother TN-325 BK Toner Reset**

Schritt-für-Schritt: So setzen Sie den Toner Ihres Druckers ganz einfach zurück!

## Hinweise für einen Brother TN-325 BK Toner Reset

Die folgenden Hinweise gilt es genau zu beachten, wenn Sie einen <u>Toner Reset</u> an Ihrem Drucker durchführen möchten.

- Wählen Sie die passende Brother TN-325 BK Toner Reset-Anleitung für Ihren Drucker der Brother HL-Serie, Brother DCP-Serie oder Brother MFC-Serie aus
- Führen Sie die Reset-Anleitung bitte schnell über die Druckertastatur aus, damit Sie während der Eingabe nicht in das Hauptmenü zurückfallen.
- Beachten Sie die Einzelschritte der Anleitung genau und lassen Sie keinen der Schritte aus
- Nicht jeder Brother Drucker zeigt den erfolgreichen Toner Reset durch eine Nachricht ("accepted" oder "ausgeführt") an
- Mit den Anleitungen kann man kompatible Toner und originale TN-325 BK Toner von Brother zurücksetzen
- Bei einer Mehrfachauswahl entscheiden Sie sich für Ihren verwendeten Toner (Starter Toner / Standard Toner / Jumbo-XXL-Toner)
- Bei einer Mehrfachauswahl entscheiden Sie sich für die Farbe der Tonerkartusche oder führen den Reset für alle Farben aus (CMYK C=Cyan, M=Magenta, Y=Yellow, K=Black)

#### Anleitungen zum Brother TN-325 BK Toner Reset

Hier finden Sie die passenden Brother TN-325 BK Toner Reset-Anleitungen für Drucker von Brother. Wählen Sie aus den Anleitungen Ihre Druckerserie aus und führen die Schritt-für-Schritt-Anleitung am Drucker aus.

#### Brother TN-325 BK Toner Reset für Brother DCP Geräte

Um Ihr Brother DCP Gerät für die manuelle Toner Erkennung zurückzusetzen, gehen Sie bitte folgendermaßen vor:

- 1. Schalten Sie Ihr Brother DCP Gerät ein
- 2. Öffnen Sie die obere Abdeckung
- 3. Drücken Sie die Taste STORNO 1x
- 4. RESET PARTS LIFE Menü erscheint am Display
- 5. Wählen Sie Ihren Toner mit den Pfeiltasten ▲ ▼
- 6. STD-Standard oder HC-Jumbo oder S.HC Super Jumbo
- 7. Drücken Sie die Taste OK 1x zur Bestätigung der Auswahl
- 8. Drücken Sie sofort die Pfeiltaste 🔺 1x für die Initialisierung
- 9. Schließen Sie die obere Abdeckung wieder

Der Brother TN-325 BK Toner wurde erfolgreich zurückgesetzt, Sie können weiter drucken wie bisher.

FAIRTONER.DE ONLINESHOP / SOFORTHILFE / RATGEBER

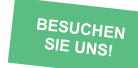

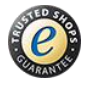

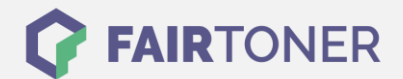

## Brother TN-325 BK Toner Reset für Brother HL Geräte

Für einen manuellen Toner Reset für Brother HL Geräte, befolgen Sie bitte Schritt für Schritt folgende Anleitung:

- 1. Schalten Sie Ihr Brother HL Gerät ein
- 2. Öffnen Sie die Frontklappe
- 3. Drücken Sie die Tasten SECURE und CANCEL gleichzeitig
- 4. Das "RESET PARTS LIFE"-Menü wird am Display angezeigt
- 5. Wählen Sie mit den Pfeiltasten ▲ ▼ ihren Toner aus
- 6. STD-Standard / HC-Jumbo / S.HC Super Jumbo
- 7. Drücken Sie schnell die Taste OK 1x für die Bestätigung
- 8. Drücken Sie sofort danach die Taste +(▲) 1x für die Initialisierung
- 9. Schließen Sie die Frontklappe an Ihrem Gerät

Damit haben Sie im HL Gerät den Brother TN-325 BK Toner oder kompatiblen Toner erfolgreich zurückgesetzt.

#### Brother TN-325 BK Toner Reset für Brother MFC Geräte

Für einen manuellen Toner Reset für Brother MFC Geräte, befolgen Sie bitte Schritt für Schritt folgende Anleitung:

- 1. Schalten Sie Ihr Brother MFC Gerät ein
- 2. Öffnen Sie die obere Abdeckung
- 3. Drücken Sie die Taste STORNO 1x
- 4. Das RESET PARTS LIFE Menü erscheint am Display
- 5. Wählen Sie Ihren entsprechenden Toner mit den Pfeiltasten ▲ ▼-Tasten aus
- 6. STD-Standard oder HC-Jumbo oder S.HC Super Jumbo
- 7. Drücken Sie die Taste OK 1x zur Bestätigung der Auswahl
- 8. Drücken Sie sofort die Pfeiltaste ▲-Taste 1x für die Initialisierung
- 9. Schließen Sie die obere Abdeckung Ihres Druckers

Damit haben Sie im MFC Gerät den originalen Brother TN-325 BK Toner oder kompatiblen Toner erfolgreich zurückgesetzt.

# Brother TN-325 BK Toner und weiteres Verbrauchsmaterial bei FairToner

Das passende Verbrauchsmaterial für Ihren Drucker können Sie natürlich auch bei <u>FairToner</u> kaufen. Wir führen die passenden <u>Toner</u> und <u>Trommeln</u> für Drucker von Brother und auch für viele andere Druckerhersteller.

- Brother TN-325 BK Toner
- Brother Toner

Brother Trommeln
FAIRTONER.DE
ONLINESHOP / SOFORTHILFE / RATGEBER

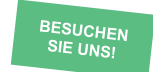

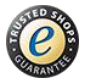